For more details see the Out of Stock Notification extension page.

# **Guide for Out of Stock Notification**

With the Out of Stock extension, you can have more precise information on what your customers' demands are. Analyze your inventory and let your customers subscribe for out-of-stock options of configurable products.

## **General Settings**

To configure general settings, go to **System**  $\rightarrow$  **Configuration**  $\rightarrow$  **Out of Stock Notifications**.

| General                                                           |                                                                                                    | ۵            |
|-------------------------------------------------------------------|----------------------------------------------------------------------------------------------------|--------------|
| If the extension doesn't send emain<br>I can't send notifications | ails, please read this topic:                                                                           |              |
| Use Configurable Image                                            | Yes                                                                                                    | [STORE VIEW] |
|                                                                   | <ul> <li>Use configurable product image for simple product<br/>subscriptions on account page</li> </ul> |              |
| Greeting Text for Email                                           | Dear Friend                                                                                             | [STORE VIEW] |
| Minimum Stock Quantity                                            | 1                                                                                                    | [STORE VIEW] |
|                                                                   | Minimum stock quantity before the email is triggered.                                                   |              |
| Send Email to Admin with New                                      | Yes                                                                                                    | [WEBSITE]    |
| Notifications( Daily )                                            |                                                                                                    |              |
| Email Template                                                    | Admin Alert Notification (Default Template from L <b>T</b>                                              | [GLOBAL]     |
| Admin Notification Email                                          | owner@example.com                                                                                       | [GLOBAL]     |
| Limit Emails by Product Qty                                       | Yes                                                                                                    | [WEBSITE]    |
|                                                                   | Note! Emails will be sent once a day                                                                    |              |

To use configurable product image for simple product subscriptions on account page, enable the **Use Configurable Image** feature.

**Greeting Text for Email** - Specify the greeting text intro for out-of-stock notification emails for unregistered users.

**Minimum Stock Quantity** - Choose minimum stock quantity, when the out-of-stock email should be triggered.

**Send Email To Admin** - Receive daily emails with a list of product alerts to which customers have subscribed.

**Limit Emails by Product Qty** - Limit number of e-mails sent based on the quantity of products back in stock. For example, if there are 100 customers subscribed to one product, and there are 5 items in stock – the module will send out only 5 notifications.

Make sure your Magento store is GDPR ready.

#### **GDPR** Compliance

| GDPR Consent |                                                                                                    |           |
|--------------|----------------------------------------------------------------------------------------------------|-----------|
| Enabled      | Yes 🛟 [ST                                                                                                    | ORE VIEW] |
| Consent Text | I agree to the <a href="/privacy-policy-cookie-&lt;br&gt;restriction-mode" target="_blank">Privacy<br/>Policy</a> | ORE VIEW] |

**Enabled** — choose **Yes** to enable the GDPR consent for customers who are trying to subscribe for notifications;

**Consent text** — specify the consent text, including the link to the privacy policy page.

## **Subscription Settings**

| Stock Subscribtion               |                      |   |              |
|----------------------------------|----------------------|---|--------------|
|                                  |                      |   |              |
| Allow Subscription for Groups    | ALL GROUPS           | * | [STORE VIEW] |
|                                  | NOT LOGGED IN        |   |              |
|                                  | General              |   |              |
|                                  | Wholesale            |   |              |
|                                  | VIP Member           |   |              |
|                                  | Private Sales Member |   |              |
|                                  |                      |   |              |
|                                  |                      |   |              |
|                                  |                      |   |              |
|                                  |                      | - |              |
|                                  |                      | _ |              |
| Show Subscribe Field on Category | Yes                  | • | [STORE VIEW] |
| Use Popup for Guests on          | Yes                  | • | [STORE VIEW] |
| Category                         | 1                    |   |              |

**Allow Subscription for Groups** - You can manage stock and price subscriptions for registered customers and guest visitors. It's possible to enable subscription only for specific customer groups.

| Price Subscribtion            |                      |              |
|-------------------------------|----------------------|--------------|
|                               |                      |              |
| Allow Subscription for Groups | ALL GROUPS           | [STORE VIEW] |
|                               | NOT LOGGED IN        |              |
|                               | General              |              |
|                               | Wholesale            |              |
|                               | VIP Member           |              |
|                               | Private Sales Member |              |
|                               |                      |              |
|                               |                      |              |
|                               |                      |              |
|                               |                      |              |
|                               |                      |              |

## **Display field for Subscription**

The extension clearly displays a field for stock alert subscription. In case the subscription for guest users is disabled, this field won't be displayed for them.

\$295.00

5/8

#### HOME / AVIATOR SUNGLASSES

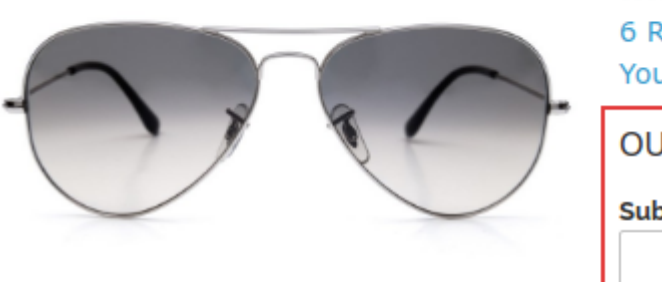

AVIATOR SUNGLASSES

\*\*\*\*\* 6 Review(s) | Add Your Review

OUT OF STOCK

Subscribe to back in stock notification

SUBSCRIBE

**.** 

MORE VIEWS

A timeless accessory staple, the unmistakable teardrop lenses of our Aviator sunglasses appeal to everyone from suits to rock stars to citizens of the world.

By default, Magento does not display out-of-stock options of configurable products. With the extension, you will not only display the out-of-stock options, you will also enable customers to subscribe for stock alerts of such options.

### PEARL NECKLACE SET

#### IN STOCK

Fresh Water Pearl Necklaces

| PRODUCT NAME        | PRI           | CE | QTY                                     |
|---------------------|---------------|----|-----------------------------------------|
| Pearl Strand        | \$250         | 00 | Subscribe to back in stock notification |
| Necklace-18"        |               |    |                                         |
|                     |               |    | SUBSCRIBE                               |
|                     |               |    | OUT OF STOCK                            |
| Pearl Strand        | ¢250          | 00 | Subscribe to back in stock notification |
| Necklace-24"        | φ <b>2</b> 50 |    |                                         |
|                     |               |    | SUBSCRIBE                               |
|                     |               |    | OUT OF STOCK                            |
| Pearl Stud Earrings | \$110         | 00 | 1                                       |
| ADD TO CART         |               |    |                                         |
|                     |               |    |                                         |
|                     |               |    |                                         |

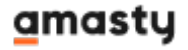

## Subscription management for customers

In their accounts, customers can see what products they've subscribed to, and delete the subscriptions that are not relevant anymore.

|                                       |                   |             |                       |       | Search entire s | tore here <b>Q</b> |
|---------------------------------------|-------------------|-------------|-----------------------|-------|-----------------|--------------------|
| WOMEN                                 | MEN               | ACCESSORIES | HOME & DECOR          | SALE  | VIP             |                    |
| MY ACCOUNT<br>ACCOUNT DASHE           | BOARD             | MY ST       | OCK SUBSCRIP          | TIONS | ;               |                    |
| ACCOUNT INFOR                         | MATION            | IMAGE       | PRODUCT               | SUB   | SCRIBED ON      |                    |
| ADDRESS BOOK                          |                   | 00          | RETRO CHIC EYEGLASSES | 6/    | /11/2015        | ⑪                  |
| BILLING AGREEMENTS RECURRING PROFILES |                   | <b>N</b>    | TORI TANK             | 6/    | /11/2015        | Ŵ                  |
| MY TAGS                               |                   | X           | PILLOW AND THROW SET  | 6/    | /11/2015        | Ŵ                  |
| MY APPLICATION                        | S<br>IBSCRIPTIONS | « Back      |                       |       |                 |                    |
| MY DOWNLOADA<br>PRODUCTS              | BLE               |             |                       |       |                 |                    |
| MY OUT OF STOC<br>SUBSCRIPTIONS       | ж                 |             |                       |       |                 |                    |

## All subscriptions grid

Admin users can see the list of all the product alerts to which customers are subscribed.

Go to Admin Panel → Reports → Out of Stock Notifications

| Page I point of 1 pages   View 20 v per page   Total 4 records found |                                       |          |                         | ords found              | Export to: CSV V Export Reset Filter Search |                                 |  |  |
|----------------------------------------------------------------------|---------------------------------------|----------|-------------------------|-------------------------|---------------------------------------------|---------------------------------|--|--|
| Websites                                                             | Name                                  | SKU      | First Subscription      | Last Subscription       | Total Number of Subscriptions               | Customers Awaiting Notification |  |  |
| Main Website                                                         | Pearl Strand<br>Necklace-<br>18"      | acj00118 | May 30, 2017 2:03:31 AM | May 30, 2017 2:04:15 AM | 3                                           | 3                               |  |  |
| Main Website                                                         | Aviator<br>Sunglasses                 | ace000   | May 30, 2017 1:30:37 AM | May 30, 2017 1:30:52 AM | 2                                           | 2                               |  |  |
| Main Website                                                         | Pearl Strand<br>Necklace-<br>24"      | acj00124 | May 30, 2017 2:03:36 AM | May 30, 2017 2:03:49 AM | 2                                           | 2                               |  |  |
| Main Website                                                         | French Cuff<br>Cotton Twill<br>Oxford | msj000xs | May 30, 2017 2:04:42 AM | May 30, 2017 2:04:42 AM | 1                                           | 1                               |  |  |

It's possible to export alerts subscriptions data to CSV or XML files.

## Admin can see subscriptions for a product

You can see the list of subscribers for a particular product. Go to **Admin Panel**  $\rightarrow$  **Catalog**  $\rightarrow$  **Manage Products** and select the necessary product.

Then open the page of the product and go to *Product Alerts* tab.

| Choose Store View:<br>Default Values | Aviator     | Sunglasse       | es (Accessories)<br>Back Reset ODelet | e O Duplicat       | e 📀 Save 🔇        | Save and Cor | ntinue Edit |
|--------------------------------------|-------------|-----------------|---------------------------------------|--------------------|-------------------|--------------|-------------|
| Product Information                  | Product     | Alerts          |                                       |                    |                   |              |             |
| General                              | Stock notif | fication was sa | aved.                                 |                    |                   |              | ۵           |
| Prices                               | Page 📧 1    | of 1 page       | ges ∣View 20 ▼ perpag                 | e   Total 2 record | s found           |              |             |
| Meta Information                     |             |                 |                                       | -                  | Actions           | •            | Submit      |
| Images                               | First Name  | Last Name       | Email                                 | Date Subscribed    | Last Notification | Send Count   | Action      |
| Recurring Profile                    | Guest       | Guest           | jane.prown@example.com                | May 30, 2017       |                   | 0            | Remove      |
| Design                               | Guest       | Guest           | peter.parker@example.com              | May 30, 2017       |                   | 0            | Remove      |
| Gift Options                         |             |                 |                                       | 1                  |                   |              |             |
| Accessories                          |             |                 |                                       |                    |                   |              |             |
| Inventory                            |             |                 |                                       |                    |                   |              |             |
| Websites                             |             |                 |                                       |                    |                   |              |             |
| Categories                           |             |                 |                                       |                    |                   |              |             |
| Related Products                     |             |                 |                                       |                    |                   |              |             |
| Up-sells                             |             |                 |                                       |                    |                   |              |             |
| Cross-sells                          |             |                 |                                       |                    |                   |              |             |
| Product Alerts                       | e           |                 |                                       |                    |                   |              |             |

From: https://amasty.com/docs/ - Amasty Extensions FAQ

Permanent link: https://amasty.com/docs/doku.php?id=magento\_1:out\_of\_stock\_notification

Last update: 2019/07/22 13:51

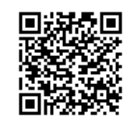